# Compensation: Period Activity Pay

### ABOUT THE PERIOD ACTIVITY PAY

Period Activity Pay in Workday will be initiated by the department Manager or Chair. The Period Activity Pay function will be used to pay the following group of employees:

- Adjuncts
- Summer Pay
- Grad Assistants
- Overload Pay

### PROCESS PERIOD ACTIVITY PAY FOR AN EMPLOYEE:

Search for an employee in the search bar

- 1. Do an action off the employee
- 2. Scroll down to compensation
- 3. Select Manage Period Activity Pay Assignments

### SELECTING ACADEMIC PERIOD AND MATRIX:

Enter the effective date

- 1. Select Academic Period
- 2. Matrix should default in

Ignore quick entries. Click on OK

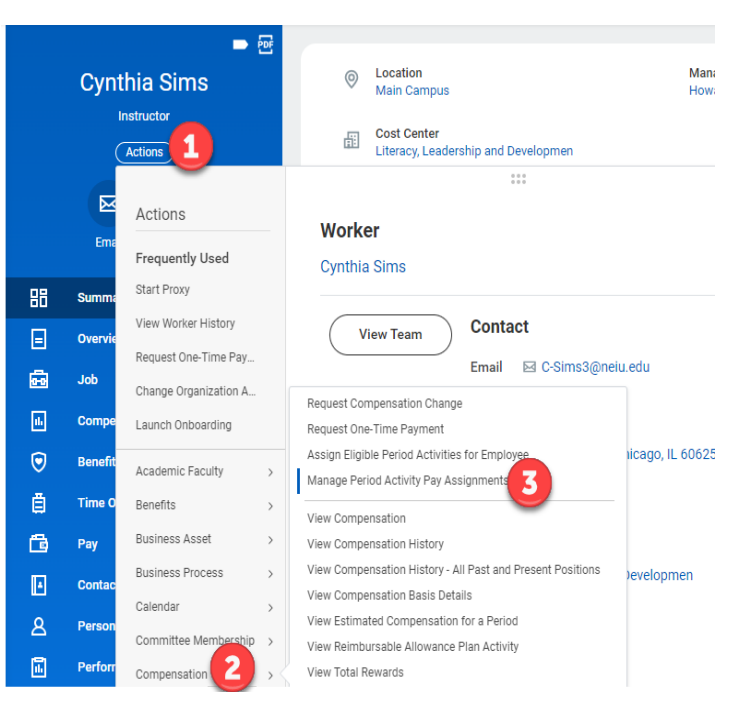

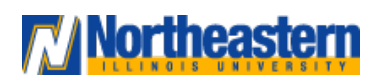

## Manager

# Compensation: Period Activity Pay

 $\times$ 

## Manager

- 1. Enter a reason, New Period Activity
- 2. Select an activity (All Activities) or search by category and select
- 3. Enter the period start date
- 4. Enter the period end date Use as payment dates populate automatically, uncheck if wanting to use different dates
- 5. Enter the number of Workload hours for the period
- 6. Override the default rate if needed
- 7. Assign a different costing override other than the main org assignments
- 8. Update start and end dates if not using payment dates
- 9. Required: Add Attachments (Example: Form D)
- 10. Enter category (Choose from the List)
- 11. Submit the task

| emic Period * 2022 Summer 1 (05/23/2022-0<br>Matrix Adjunct - Non-PHD or JD | Total Amoun<br>3,120.00 USI<br>8/01/2022)                                                                                                    | 1                                                                                                    |                                                                                                    |                                                                                                    |                                                                                                    |
|-----------------------------------------------------------------------------|----------------------------------------------------------------------------------------------------|----------------------------------------------------------------------------------------------------|----------------------------------------------------------------------------------------------------|----------------------------------------------------------------------------------------------------|----------------------------------------------------------------------------------------------------|
| en                                                                          | = 1                                                                                                    |                                                                                                    |                                                                                                    |                                                                                                    |                                                                                                    |
| Activity                                                                    | "Activity Dates                                                                                                    | Reportable Hours                                                                                                    | "Units                                                                                                    | *Compensation                                                                                              | Payments                                                                                                    |
| Annh +  Sarah  X HE-RidEOperina -  Honotad Anny  Tak  Convent               | Ducks *           #7/64/282 (2)           Bo for #           Fill for 1/282 (2)           Duck to Activity Proted           Warks to Activity Proted           41 | Verof Hours Per Week  U U Verof Hours Per Week  U U Verof Hours Per Actively Person  Verof The above  Verof The above  Verof The above  Suggered Rivels Shress Neure  Sug Tool Laters Heart in Actively Person  Sug | Warfyer<br>National Parage<br>Country #<br>20<br>Default Quarty<br>20<br>Reveryed Nations *<br>Execution Nations *<br>Default Quarts Reveryed Nations *<br>Default Quarts Reveryed Nations * | Tind Anoust *<br>12:00<br>Connery UD<br>Costing Overrise<br>2<br>2<br>2<br>3<br>3<br>3<br>3<br>3<br>3<br>3 | Bart Diak<br>67(44) 2022 (E)<br>Led Das<br>68:061/2022 (E)<br>Das bits Pay<br>Dashed Payments<br>2<br>Branning Datance<br>1,2020<br>Parkin Dase |

#### **Employee Selection** Effective Date \* 07/18/2022 := ? Employee × Cynthia Sims … Assignment Details 2022 Summer 1 Academic Period (05/23/2022-08/01/2022) Period Activity Rate Matrix \* × Adjunct - Non-PHD or JD ... $\equiv$ 2 **Quick Entry Choices** := ? All Activities MM/DD/YYYY 🛱 ? Start Date MM/DD/YYYY 🛱 End Date ? ОК Cancel

Manage Period Activity Pay Assignments

### ASSIGN PERIOD ACTIVITY PAY

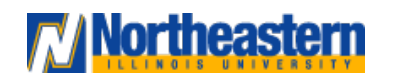

# **Compensation**: Period Activity Pay

## Manager

#### Attachments

| PDF    | NEIULogo.pdf<br>✓ Successfully Uploaded! |  |
|--------|------------------------------------------|--|
|        | Description                              |  |
|        | Category * × Period Activity Pay         |  |
| Upload |                                          |  |
| s      | ubmit Save for Later Cancel              |  |

Once the task is submitted, it will be reviewed and approved by the approver. In the up next the approver should appear unless there are multiple. You can always click on process, to see who is up next.

#### You have submitted Period Activity Pay: Cynthia Sims - Instructor

| Up Next<br>Andrea Eva<br>Approval by Dean<br>Due Date 07/20/20 | ans<br>22                                      | Do Another<br>Manage Period Activit |
|----------------------------------------------------------------|------------------------------------------------|-------------------------------------|
| ✓ Details a                                                    | and Process                                    |                                     |
| For                                                            | Instructor - Cynthia Sims                      |                                     |
| Overall Process                                                | Period Activity Pay: Cynthia Sims - Instructor |                                     |
| Overall Status                                                 | In Progress                                    |                                     |
| Due Date                                                       | 07/20/2022                                     |                                     |
| Details F                                                      | rocess                                         |                                     |

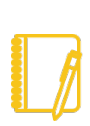

<u>Note</u>: If someone is 100% period activity pay then the compensation should reflect as 0 under the compensation tab

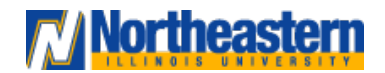

# **Compensation**: Period Activity Pay

Effective Dates for the academic year 2023-24:

Contract Dates

Deferred Pay (20/26 Pays)

| Effective Date | Start | 8/6/2023 | 9/1/2023  | Pay #1  |
|----------------|-------|----------|-----------|---------|
|                | End   | 8/5/2024 | 8/16/2024 | Pay #26 |

Pay Dates

#### 9-MO Contract - Full Academic Year 2023-2024 (20/20 Pays)

| Effective Date | Start | 8/6/2023  | 9/1/2023  | Pay # 1  |
|----------------|-------|-----------|-----------|----------|
|                | End   | 5/11/2024 | 5/24/2024 | Pay # 20 |

#### 4.5-MO Contract - FALL 2023 (10/10 pays)

| Effective Date | Start | 8/6/2023   | 9/1/2023 | Pay #1  |
|----------------|-------|------------|----------|---------|
|                | End   | 12/23/2023 | 1/5/2024 | Pay #10 |

### 4.5-MO Contract SPRING 2024 (10/10 pays)

| Effective Date | Start | 12/24/2023 | 1/19/2024 | Pay #1  |
|----------------|-------|------------|-----------|---------|
|                | End   | 5/11/2024  | 5/24/2024 | Pay #10 |

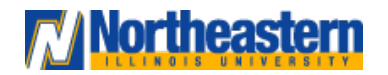

### Manager